### ISTRUZIONI DI ACCESSO ALL'AREA WEB

#### Digitare <a href="https://infinity.softer.com">https://infinity.softer.com</a>

(In alternativa <u>www.softer.com</u> - Area Aziendale (in alto a Destra) - **AREA INFINITY)** 

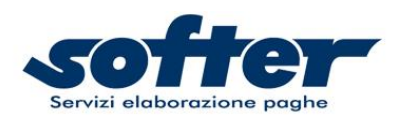

HOME PAGHE SUITE HR ALTRI SERVIZI CONTATTI

AREA AZIENDALE AREA DIPENDENTI

# AREA AZIENDALE

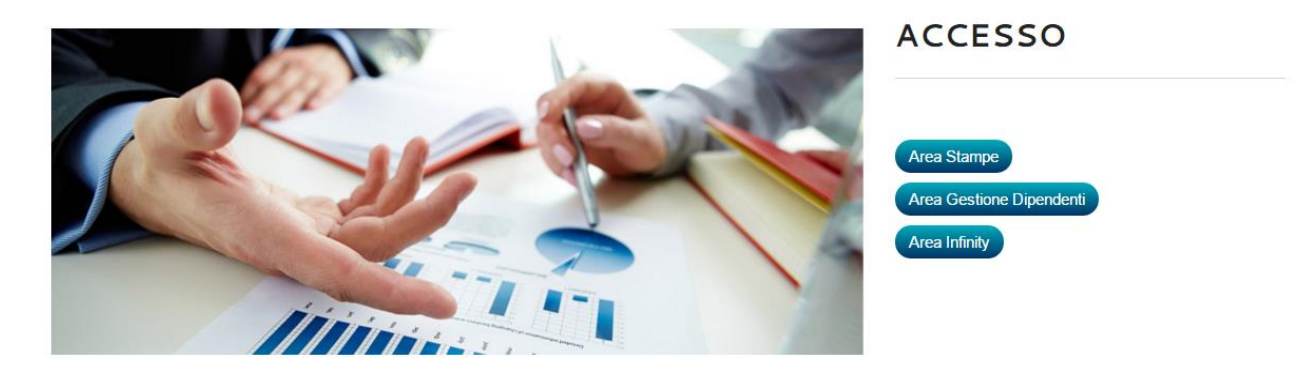

#### Verrà richiesto di modificare la propria password inserendone una nuova

| Per poter prosegu   | ire è necessario inserire una nuova password.  |
|---------------------|------------------------------------------------|
| Inserire le informa | azioni richieste e premere F10 per confermare. |
| Vecchia password    |                                                |
| Nuova password      |                                                |
| Conferma password   |                                                |
|                     |                                                |

Procedere ad inserire la propria mail selezionando la funzione *Cambio Indirizzo E-mail* nel riquadro presente sulla parte destra dello schermo

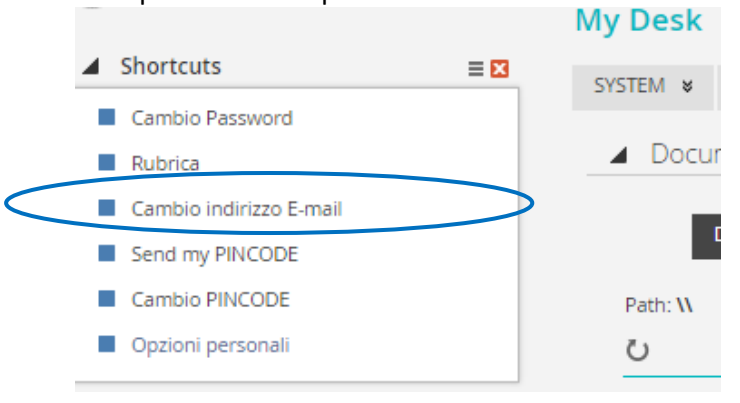

| Nuovo indirizzo E-mail    |  |  |
|---------------------------|--|--|
| Conferma indirizzo E-mail |  |  |
| Password                  |  |  |

Nella sezione MY DOCUMENTS è possibile visualizzare e scaricare i files in formato PDF relativi a tutte le elaborazioni mensili ed annuali

| <br><b>Workspace</b><br>Folder organizzativo | Delega u | itenti  | Gestione pubblicazi | ione Archivid | o documentale | e Posta       | Agenda |        |           |         |              |             |
|----------------------------------------------|----------|---------|---------------------|---------------|---------------|---------------|--------|--------|-----------|---------|--------------|-------------|
|                                              |          |         | $\sim$              |               |               | 1             | -      |        | Ν         | ly Worl | space        | 11          |
| s<br>-                                       | SYSTEM M | ly Home | MY DOCUMENTS        | TABLES UPDAT  | E USERS       | Statistiche e | Report | MyWork | Operation | MySpace | Organization | Information |
|                                              |          |         |                     |               |               |               |        |        |           | Monitor | accessi      |             |

- 1. Selezionare l'Azienda cliccando sulla cartella principale e successivamente sulle sottocartelle che contengono i files specifici
  - Libro Unico
  - > Report
  - Files pagamenti mensili
  - Documenti Paghe

| Correnti O In archivio     |     | E<br>+ ♀ ∥ ♀ |                  |
|----------------------------|-----|--------------|------------------|
|                            |     | φ 🔲          | Descrizione File |
| 🖵 Documenti                |     | 1            |                  |
| > A AICALS S               | 2A. | PDF          | Posizione 24115  |
| ✓ ☐ NGS S.F                | A.  |              |                  |
| ∨ 👌 001 Area del personale |     |              |                  |
| > 🖻 Cartellino presenze    |     |              |                  |
| > 🖻 Contabilità            |     |              |                  |
| ∨ 👌 Denunce                |     |              |                  |
|                            |     |              |                  |

2. Una volta selezionata la cartella che contiene i documenti di interesse è possibile selezionare i files che si intendono visualizzare o scaricare.

I documenti sono rilevabili nella parte destra dello schermo sotto la sezione DESCRIZIONE FILE

| FUNZIONE DISPONIBILE                                                                                     | AZIONE O ICONA        |
|----------------------------------------------------------------------------------------------------|-----------------------|
| Visualizzare un singolo file Pdf cliccando sullo stesso                                                  | Doppio Click sul file |
| Selezionare tutti o alcuni files contemporaneamente<br>attraverso il flag di spunta generale o specifico |                       |

| Cliccare sull'icona <b>Opzioni per documenti selezionati</b> (a                                                                                      |                                      |
|----------------------------------------------------------------------------------------------------|--------------------------------------|
| destra dello schermo) e selezionare l'opzione desiderata                                                                                             | @ ₽                                  |
| E' possibile selezionare e scaricare più pagine<br>contemporaneamente in un unico Pdf<br>(Selezionando <b>PDF – Download documenti selezionati</b> ) | PDF - Download documenti selezionati |
| E' possibile scaricare i documenti singolarmente in una<br>cartella (Selezionando <b>ZIP – Download documenti</b><br><b>selezionati</b> )            | ZIP - Download documenti selezionati |

Quando si procede allo scarico e al salvataggio dei cedolini è possibile identificare l'ordinamento di salvataggio del file che si sta creando

| DI OUNILOAD DOC              |                                 |    |  |  |
|------------------------------|---------------------------------|----|--|--|
|                              |                                 | _  |  |  |
| Tipologia ordinamento        | Progressivo importazione        | •  |  |  |
|                              | -                               |    |  |  |
|                              | Progressivo importazione        |    |  |  |
| Attiva modalità fronte retro | Nome documento                  |    |  |  |
|                              | Data pubblicazione meno recente |    |  |  |
| IBRO UNICO PROCESSO QUALI    | Codice fiscale                  | 8) |  |  |
|                              | Cognome e nome                  |    |  |  |
| Attiva modalità              |                                 |    |  |  |

Se si deve scaricare un file in formato <u>NON PDF</u> (bonifici, F24, ecc) la funzione da utilizzare è sempre ZIP - Download documenti selezionati

Ogni 25 del mese i files passano dalla sezione "Corrente" alla sezione "Archivio" per una più semplice consultazione delle sole stampe relative al mese in corso

| Orrenti O In archivio Orrenti O In archivio Orrenti Orrenti O In archivio Orrenti O In archivio | Ξ       |                  |
|----------------------------------------------------------------------------------------------------|---------|------------------|
|                                                                                                    | + 🔎 🖗 🖗 |                  |
|                                                                                                    | φ 🔲     | Descrizione File |

## **PROCEDURA DI GESTIONE UTENTI**

<u>Per i Clienti che hanno attivato il processo di pubblicazione ai dipendenti</u> è necessario rammentare che l'utente amministratore dell'azienda ha in gestione le funzionalità di gestione Utenti relativi ai dipendenti dell'Azienda.

#### Accedere alla sezione **USERS**

| SY<br>— | STEM | My Home MY DO | CUMENTS TABLES | UPDATE USERS | Statistiche e Report | MyWork |
|---------|------|---------------|----------------|--------------|----------------------|--------|
| ₽       |      | Codice        |                | User Name    |                      |        |
|         |      | 29            |                | ZANSAM       |                      |        |
|         |      | 30            |                | TOLPAO       |                      |        |

E' possibile selezionare un singolo dipendente flaggando la casella di spunta accanto al codice che lo identifica

Dopo averlo selezionato Cliccando sull'icona di gestione funzioni appare il menù delle possibilità abilitate alla gestione utenti

| Infinity Zucchetti                               | × +                                                       | ·                                                         |   |
|--------------------------------------------------|-----------------------------------------------------------|-----------------------------------------------------------|---|
| $\leftrightarrow$ $\rightarrow$ C $$ https://www | w.myinfinityportal.it/mipsofter/jsp/home.jsp              | Cambio indirizzo E-mail                                   |   |
| Workspace                                        |                                                           | Attiva utente con stampa credenziali                      |   |
| Folder organizzativo                             | Delega utenti Gestione pubblicazione Archivio documentale | e Posta Agenda Attiva utente con notifica credenziali     |   |
|                                                  |                                                           | Attiva utente con stampa credenziali di autoregistrazione |   |
| Delega Utenti                                    |                                                           | Abilita utente                                            |   |
| Monu opzioni massivo                             |                                                           | Disabilita utente                                         |   |
| -                                                | •                                                         | PINCODE                                                   |   |
|                                                  |                                                           | Abilita consenso pubblicazione                            |   |
| Azienda Utenze                                   | Lingua                                                    | Disabilita consenso pubblicazione                         |   |
|                                                  | • Iutte • Fitra                                           | Abilita pubblicazione                                     |   |
| Ē                                                |                                                           | Disabilita pubblicazione                                  |   |
| 🗘 🔲 Codice                                       | User Name                                                 | Nome completo Attiva/Modifica credenziali Post vendita    |   |
| E : 29                                           | ZANSAM                                                    | SAMUELA ZANNI Azzera credenziali Post vendita             |   |
| : 30                                             |                                                           | Variazione lingua utente                                  | × |
|                                                  |                                                           | Menu opzioni sin                                          |   |
| 31                                               | MOLFAB                                                    | FABIC Servizio ZWelfare                                   |   |
| E : 33                                           | ROVCLA                                                    | ROVE -                                                    |   |

| FUNZIONE DISPONIBILE                        | AZIONE O ICONA                                   |  |  |
|---------------------------------------------|--------------------------------------------------|--|--|
| Cambio indirizzo E-mail                     | Permette inserimento nuovo indirizzo mail        |  |  |
| Attivazione Utento con stampa gradonziali   | Genera delle nuove credenziali di accesso al     |  |  |
| Attivazione Otente con stampa credenzian    | dipendente e produce un documento Pdf            |  |  |
|                                             | Genera delle nuove credenziali di accesso al     |  |  |
| Attivazione Utente con notifica credenziali | dipendente e produce una mail all'indirizzo mail |  |  |
|                                             | impostato in anagrafica dipendente               |  |  |
| Abilita Utente                              | Attiva l'Utente                                  |  |  |
| Disabilita Utente                           | Disattiva l'Utente                               |  |  |
| Abilita consenso pubblicazione              | NON USARE                                        |  |  |
| Disabilita consenso pubblicazione           | NON USARE                                        |  |  |
|                                             | Abilita la pubblicazione di documenti al         |  |  |
| Abilita pubblicazione                       | Dipendente                                       |  |  |
|                                             | Disabilita la pubbicazione di documenti al       |  |  |
| Disabilita pubblicaziona                    | Dipendente.                                      |  |  |
|                                             | Attenzione! Questa funzione inabilita la         |  |  |
|                                             | pubblicazione di qualsiasi documento             |  |  |

# PROCEDURA DI PUBBLICAZIONE CEDOLINI AI DIPENDENTI

# La convalida finale di pubblicazione è di competenza dell'Azienda al fine di ottimizzare le tempistiche con le necessità di gestione del personale.

Per effettuare la pubblicazione è necessario:

- Selezionare la cartella LIBRO UNICO DIPENDENTI
  - XX-YYYY Mensilità Normale

| E<br>+ ♀ ∅ ▥ ▼<br>♀ ■ | Descrizione File |                 | :<br>Pubblica ai dipendenti                                                            |
|-----------------------|------------------|-----------------|----------------------------------------------------------------------------------------|
| PDF                   | ZILOC            | 535F-0000008)   | PDF - Download documenti selezionati                                                   |
| PDF                   | GRAZI            | 4B910D-0000018) | PDF - Download documenti non assegnati                                                 |
| PDF                   | BOEM             | )040L-000080)   | DIP - Stampa inf. agg. documenti                                                       |
| PDF                   | PRETI            | L669F-0000745)  | DIP - Stampa int. agg. documenti non assegnati<br>FO - Stampa elenco visione documenti |
|                       | BOLSI            | 48W-0000775)    | <u>n</u>                                                                               |

- Flaggare tutti i dipendenti attraverso la spunta
- Cliccare su **Pubblica ai Dipendenti** nel menu a tendina

Qualora uno o più dipendenti avessero richiesto di NON ricevere il cedolino paga pubblicato nel portale, il responsabile deve procedere a Disabilitare la pubblicazione selezionando l'utente del dipendente interessato (Vedi Sopra)

Ogni mese per stampare i soli cedolini dei dipendenti che richiedono il cartaceo sarà sufficiente selezionarli tutti e cliccare sull'Opzione **PDF – Download documenti non assegnati** Verrà generato un PDF dei soli cedolini da stampare fisicamente per la consegna manuale